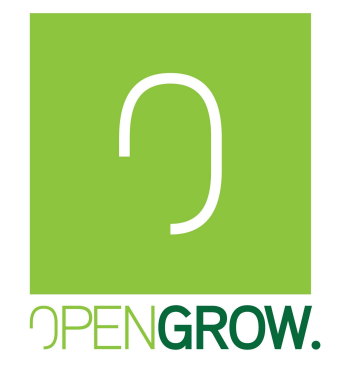

(EN) GRONODE MANUAL FIRMWARE UPLOAD (ES) ACTUALIZACIÓN DE FIRMWARE MANUAL GRONODE (PT) ACTUALIZAÇÃO DE FIRMWARE MANUAL GRONODE (FR) MISE À JOUR MANUELLE DU FIRMWARE GRONODE GL-MN-0001

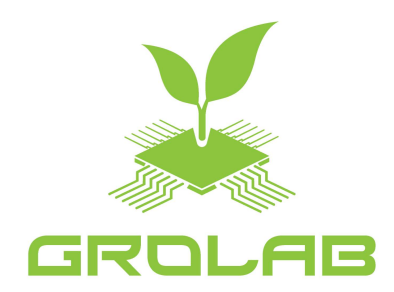

(PT) REPRODUÇÃO PROIBÍDA - A informação contida neste documento é confidencial e propriedade exclusiva da Open Grow, LDA. A totalidade ou partes deste documento não podem ser reproduzidas ou distribuídas sem o consentimento expresso da Open Grow, LDA.
 (EN)REPRODUCTION PROHIBITED - The information contained in this document is confidential and exclusive property of Open Grow<sup>™</sup>, LDA. The totality or parts of this document may not be reproduced or distributed without an expressed consent of Open Grow<sup>™</sup>, LDA.
 (ES) PROHIBIDA LA REPRODUCCIÓN - La información contenida en este documento es confidencial y propiedad exclusiva de Open Grow, LDA. Todo o parte de este documento no puede ser reproducido o distribuido sin el consentimiento expresso de Open Grow, LDA.
 (FR) REPRODUCTION INTERDITE - Les informations contenues dans ce document sont confidentielles et la propriété exclusive d'Open Grow, LDA. Tout ou partie de ce document ne peut être reproduit ou distribué sans le consentement exprès d'Open Grow, LDA.

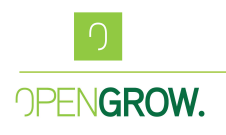

## Version: 01 - EN

## 1 – Introduction

This manual will assist you in the upload of custom firmware's to your GroNode.

## 1.1 – Preparation

1. You'll need the GroLab Software installed on a PC computer. Make sure this computer is on the same local network as your GroNode;

Warning: Never update your GroNode remotely, this may cause your GroNode to get improper or incomplete firmware, rendering it useless until a new firmware is an upload.

2. Access your GroNode Settings and register the HW version for your GroNode;

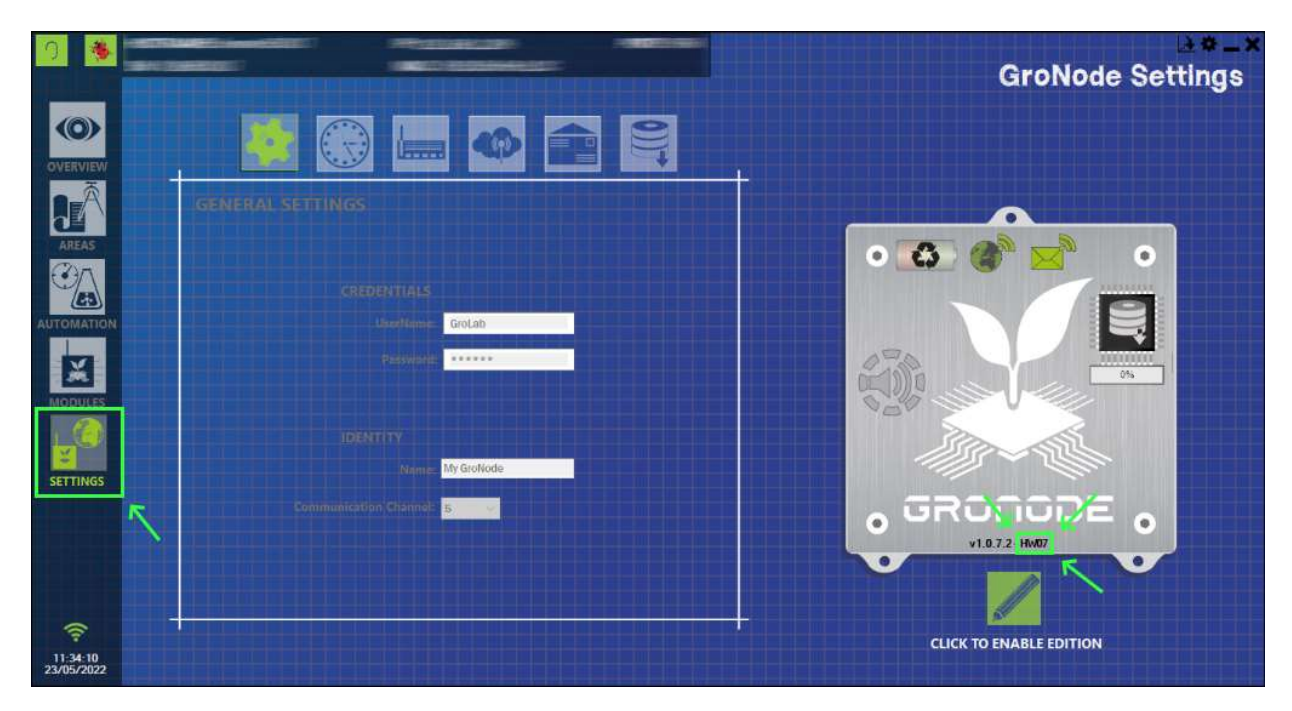

3. Close the GroLab Software completely.

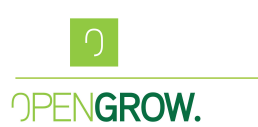

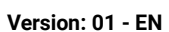

## 1.2 – Custom Firmware Mode Upload

1. To get into the Custom Firmware Mode, you'll need to open the GroLab software. Select the correct GroNode you want to update with the custom firmware (use one of the defined connection options) and press "Go to Grow";

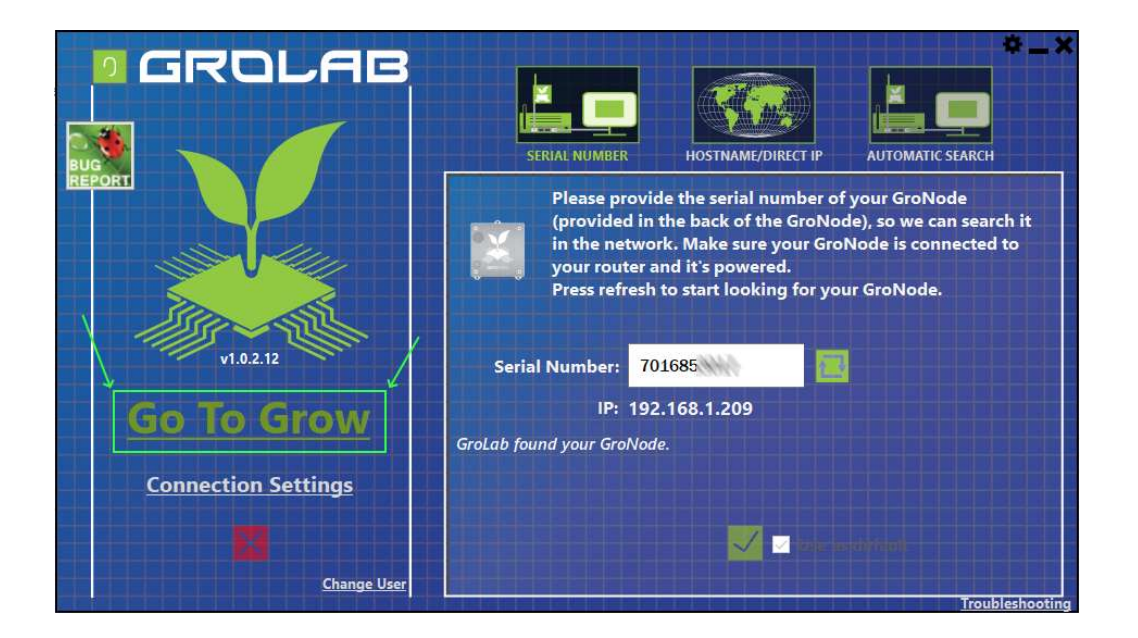

- 2. After clicking "Go to Grow" the user must press repeatedly the following combination of keys: *CTRL+SHIFT+C;*
- 3. A pop-up window should appear with the following options;

| Firmwar   | e File                                                                                           |
|-----------|--------------------------------------------------------------------------------------------------|
| Please se | ect the firmware file                                                                            |
| Backu     | p modules before the upgrade<br>p all data before the upgrade<br>to install firmware immediately |
| Info      |                                                                                                  |
|           | Open a valid firmware file.                                                                      |

4. Check the box "Backup all data before the upgrade";

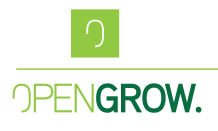

Version: 01 - EN

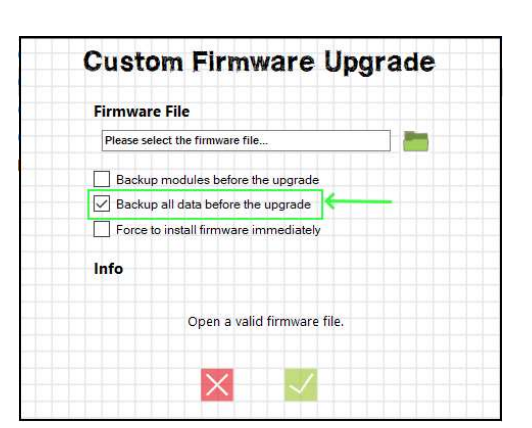

5. Click the folder icon to select the firmware file to upload;

| Firmware File |                                                                                                 |   |  |  |
|---------------|-------------------------------------------------------------------------------------------------|---|--|--|
| Please se     | lect the firmware file                                                                          |   |  |  |
| Backu         | o modules before the upgrade<br>o all data before the upgrade<br>o install firmware immediately | T |  |  |
| Info          |                                                                                                 |   |  |  |
|               | Open a valid firmware file.                                                                     |   |  |  |

6. Select the file to upload. Please note the file is a HEX type, and its name should match the HW version obtained earlier.

|                                                    | ~               | <b>7</b> 3 | O Procurar em Buil | de      |
|----------------------------------------------------|-----------------|------------|--------------------|---------|
|                                                    |                 |            | - Trocarar em ban  | uta:    |
| Organizar • Nova pasta                             |                 |            | -                  |         |
| ^ Nome                                             | Data de mo      | odificação | Tipo               | Taman ' |
| 20211209,H003_V1_0_7_1.hex                         |                 |            | Ficheiro HEX       | 1 2     |
| 20211209_H004_V1_0_7_1.hex                         |                 |            | Ficheiro HEX       | 1 2     |
| 20211209_H005_V1_0_7_1.hex                         |                 |            | Ficheiro HEX       | 1 2     |
| 20211209_H006_V1_0_7_1.hex                         |                 |            | Ficheiro HEX       | 1 2     |
| 20211209.H007_V1_0_7_1.hex                         |                 |            | Ficheiro HEX       | 1 2     |
| 20211105.H003_V1_0_6_16.hex                        |                 |            | Ficheiro HEX       | 12      |
| 20211105_H004_V1_0_6_16.hex                        |                 |            | Ficheiro HEX       | 1 2     |
| 20211105_H005_V1_0_6_16.hex                        |                 |            | Ficheiro HEX       | 1 2     |
| 20211105,H006_V1_0_6_16.hex                        |                 |            | Ficheiro HEX       | 12      |
| 20211105_H007_V1_0_6_16.hex                        |                 |            | Ficheiro HEX       | 1 2     |
| 20211021.H007_V1_0_6_15_DB.hex                     |                 |            | Ficheiro HEX       | 12      |
| v <                                                |                 |            |                    | >       |
| Nome de ficheiro: proNode\Firmware\Builds\20220504 | 4_H007_V1_0_7_2 | DB ~ F     | irmware Files      | ~       |
|                                                    |                 |            |                    |         |

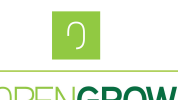

OPENGROW.

Version: 01 - EN 7. After the correct file is selected, press ok to start the firmware upload.

| C:\OpenSVN\Firmware\GroNode\Firmware\Builds\202<br>Backup modules before the upgrade<br>Backup all data before the upgrade<br>Force to install firmware immediately |  |
|----------------------------------------------------------------------------------------------------|--|
| <ul> <li>Backup modules before the upgrade</li> <li>✓ Backup all data before the upgrade</li> <li>Force to install firmware immediately</li> </ul>                  |  |
|                                                                                                    |  |
| Info                                                                                                    |  |
| The firmware file is ready!                                                                                                    |  |

- 8. GroLab software will retrieve all configurations and data from your GroNode, and then GroNode should reboot and start blinking yellow while the firmware update process is on going.
- 9. Once it's done, GroNode will reboot and cycle through 3 LED colors and beep twice. At this point your GroNode is up and running with your new firmware and you can start to use the system as normal.